## Uputstvo za korišćenje PMF storage servisa

Svim korisnicima je omogućeno da na *storage* serveru imaju svoj lični prostor za backup ili transfer fajlova, kao i lični web sajt.

Trenutno je svakom korisniku na raspolaganju 4 GB.

Pristup ovom prostoru je moguć sa lokalne mreže PMF-a ili korišćenjem VPN-a, a koristi se FTP protokol.

## Kako?

- 1. Pošaljite prazan email na adresu <u>podrska@pmf.uns.ac.rs</u> Subject: **FTP pristup**
- 2. Nakon odgovora od nas treba podesiti FTP konekciju za FTP klijent (WinSCP, Total Commander, FileZilla, CyberDuck...)

ftp server: people.pmf.uns.ac.rs username: vas\_pmf\_username password: vas\_pmf\_password

Uključiti opciju: Use passive mode for transfer

3. Nakon uspešne konekcije pojaviće se korisnikov privatni prostor na *storage* serveru veličine 4 GB.

Tom prostoru može da pristupi samo korisnik sa svojim korisničkim imenom i lozinkom.

U okviru ovog prostora, direktorijum **public\_html** ima posebnu namenu. Ako se on kreira, u njega se može postaviti korisnikova lična web stranica koja automatski postaje vidljiva, sa adresom oblika:

http://people.dmi.uns.ac.rs/~prefix\_email\_adrese

Npr, za korisnika <u>bane.ivosev@dmi.uns.ac.rs</u> adresa će biti <u>http://people.dmi.uns.ac.rs/~bane.ivosev/</u>

5. Konfigurisanje WinSCP FTP klijenta

Preuzmite program sa adrese

http://people.pmf.uns.ac.rs/faq/files/winscpsetup.exe

Pokrenite instalaciju, i za Setup type izaberite Typical, a za Initial user settings izaberite Explorer interface. Na poslednjem ekranu *nemojte* izabrati opciju Launch WinSCP Now.

Preuzmite fajl sa podešavanjima sa adrese:

http://people.pmf.uns.ac.rs/faq/files/people\_winscp.reg

Otvorite lokaciju gde je fajl snimljen, kliknite na njega desnim dugmetom i izaberite opciju Merge.

Pokrenite WinSCP. U njemu će se pojaviti unapred konfigurisana konekcija people.pmf.uns.ac.rs. Kliknite na Edit (slika 1) i upišite svoje korisničko ime i lozinku, a onda snimite ova podešavanja kilkom na Save (slika 2). Obratite pažnju da konfiguraciju snimite pod istim imenom people.pmf.uns.ac.rs (slika 2, Save session as) i uključite opciju za čuvanje lozinke (slika 2, Save password).

| WinSCP Login                                                                                                    |                      | <u>? ×</u>                                                           |
|----------------------------------------------------------------------------------------------------|----------------------|----------------------------------------------------------------------|
| Session<br>Session<br>Logging<br>Environment<br>Directories<br>Recycle bin<br>SFTP<br>SCP/Shell<br>Connection<br>Proxy<br>Tunnel<br>SSH<br>Key exchange<br>Authentication<br>Bugs<br>Preferences | people.pmf.uns.ac.rs | Edit<br>Delete<br>Rename<br>New folder<br>Shell icon<br>Set defaults |
| Advanced options                                                                                                    | ges Login Save       | Tools<br>Close                                                       |

Slika br.1

| 🛃 WinSCP Login                                                                                                    | ?×                                                                                                    |  |
|----------------------------------------------------------------------------------------------------|----------------------------------------------------------------------------------------------------|--|
| Session<br>- Stored sessions<br>- Logging<br>Environment<br>- Directories<br>- Recycle bin<br>- FTP<br>Connection | Session         Eile protocol:       Encryption:         FTP       Image: No encryption         Host name:       Port number:         people.pmf.uns.ac.rs       21 mm |  |
| - Proxy                                                                                                    | User name: Password:                                                                                                    |  |
|                                                                                                    | Anonymous login  Select color                                                                                                    |  |
| Advanced options                                                                                                  |                                                                                                    |  |
| About                                                                                                    | guages Login 🔂 Save Close                                                                                                    |  |
|                                                                                                    | Save session as<br>Save session as:<br>Decode.onf.uns.ac.ts                                                                                                    |  |
|                                                                                                    |                                                                                                    |  |

Slika br.2

NAPOMENA O PRIVATNOSTI:

Na samom uredjaju podaci nisu kriptovani te ako imate podatke gde je potrebna dodatna privatnost zastitite ih pre upload-a na storage.

Programom 7-Zip kreirajte arhivu i postavite odgovarajuci password. Od kompleksnosti password-a zavisi i stepen sigurnosti.

www.7-zip.org